## Kostenloses eBook

# LERNEN google-chromedevtools

Free unaffiliated eBook created from **Stack Overflow contributors.** 

#googlechrome-

devtools

### Inhaltsverzeichnis

| Über1                                                  |
|--------------------------------------------------------|
| Kapitel 1: Erste Schritte mit Google-Chrome-Devtools 2 |
| Bemerkungen2                                           |
| Examples2                                              |
| Suche nach Dateiname2                                  |
| Zum Mitglied (JavaScape-Funktion / CSS-Regel)2         |
| Zugriff auf die Chrome Dev Tools                       |
| Kapitel 2: Bearbeitbarer Inhalt                        |
| Einführung4                                            |
| Examples4                                              |
| Inhalte bearbeitbar machen4                            |
| Kapitel 3: Stapelspuren drucken                        |
| Examples5                                              |
| Error.stack                                            |
| console.trace ()                                       |
| console.assert ()                                      |
| Credits                                                |

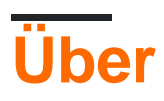

You can share this PDF with anyone you feel could benefit from it, downloaded the latest version from: google-chrome-devtools

It is an unofficial and free google-chrome-devtools ebook created for educational purposes. All the content is extracted from Stack Overflow Documentation, which is written by many hardworking individuals at Stack Overflow. It is neither affiliated with Stack Overflow nor official google-chrome-devtools.

The content is released under Creative Commons BY-SA, and the list of contributors to each chapter are provided in the credits section at the end of this book. Images may be copyright of their respective owners unless otherwise specified. All trademarks and registered trademarks are the property of their respective company owners.

Use the content presented in this book at your own risk; it is not guaranteed to be correct nor accurate, please send your feedback and corrections to info@zzzprojects.com

## Kapitel 1: Erste Schritte mit Google-Chrome-Devtools

#### Bemerkungen

Dieser Abschnitt enthält eine Übersicht über die Funktionen von Google-Chrome-Devtools und die Gründe, warum ein Entwickler sie verwenden möchte.

Es sollte auch alle großen Themen in google-chrome-devtools erwähnen und auf die verwandten Themen verweisen. Da die Dokumentation für google-chrome-devtools neu ist, müssen Sie möglicherweise erste Versionen dieser verwandten Themen erstellen.

#### Examples

Suche nach Dateiname

Auf der Registerkarte "Quellen" können Sie mit STRG + o ( I + o für Mac) nach Dateinamen suchen.

Zum Mitglied (JavaScape-Funktion / CSS-Regel)

Verwenden Sie strg + UMSCHALT + o ( I + UMSCHALT + o für Mac), um beim Anzeigen einer Datei zu einer JavaScript-Funktions- / CSS-Regel zu navigieren.

Zugriff auf die Chrome Dev Tools

Während der Chrome-Browser für alle Registerkarten (mit Ausnahme der Willkommens-Registerkarten) geöffnet ist, haben Sie drei Möglichkeiten, Chrome Dev Tools zu öffnen:

Tastatur : Geben Sie den Befehl 🛛 + Option + i ein

Browser-Menü : Klicken Sie auf "Menü"> "Weitere Tools"> "Entwickler-Tools".

|                     |      |                  | <u>ه</u> و  | ו    |
|---------------------|------|------------------|-------------|------|
|                     |      | New Tab          |             | Ж⊤   |
|                     |      | New Window       |             | ЖN   |
|                     |      | New Incognito    | Window 1    | }₩N  |
|                     |      | Downloads        | í           | }₩J  |
|                     |      | Bookmarks        |             | ►    |
|                     |      | Zoom             | - 80% +     | ¥.   |
|                     |      | Print            |             | ЖP   |
|                     |      | Cast             |             |      |
|                     |      | Find             |             | ЖF   |
| Save Page As        | ₩S   | More Tools       |             |      |
| Clear Browsing Data | ዮ∺⊗  | Edit             | Cut Copy Pa | iste |
| Task Manager        |      | Settings<br>Help |             |      |
| Developer Tools     | 7.81 |                  |             | -    |

**Programmmenü** ( *oben auf dem Bildschirm* ): Klicken Sie auf "Ansicht"> "Entwickler"> "Entwicklerwerkzeuge".

| Ś        | Chrome | File | Edit | View                                                            | History                                 | Bookmarks | People | Window                | Help   | <b>A</b>           | △ ()(          | 20⊽               | ÷ |
|----------|--------|------|------|-----------------------------------------------------------------|-----------------------------------------|-----------|--------|-----------------------|--------|--------------------|----------------|-------------------|---|
| G Google |        |      |      | Always Show Bookmarks Bar<br>Always Show Toolbar in Full Screen |                                         |           |        | ዕ <b>೫B</b><br>ዕ೫F    |        | 1×                 | Ote            |                   |   |
| ← -      | ) C ∆  | ■ Se | cure | Stop<br>Forc                                                    | e Reload                                | This Page |        | ⊮.<br><b>압</b> ೫R     |        |                    |                |                   |   |
|          |        |      |      | Ente<br>Actu<br>Zoor<br>Zoor                                    | r Full Scre<br>al Size<br>m In<br>m Out | en        |        | へ発F<br>発O<br>発+<br>光- |        |                    |                |                   |   |
|          |        |      |      | Deve                                                            | eloper                                  |           |        | •                     | View S | ource              |                | 7. <del>#</del> 1 | J |
|          |        |      |      |                                                                 |                                         |           |        |                       | JavaSc | oper To<br>ript Co | ools<br>onsole | て第1<br>て第J        |   |
|          |        |      |      |                                                                 |                                         |           |        |                       | 7      | 0(                 |                |                   | 2 |

Erste Schritte mit Google-Chrome-Devtools online lesen: https://riptutorial.com/de/google-chrome-devtools/topic/1423/erste-schritte-mit-google-chrome-devtools

## Kapitel 2: Bearbeitbarer Inhalt

### Einführung

Sie können document.body.contentEditable = true oder document.designMode = 'on', um Inhalte im Browser zu bearbeiten.

#### Examples

Inhalte bearbeitbar machen

Konsole öffnen:

- Ctrl+Shift+J (Windows / Linux)
- Cmd+Opt+J (Mac)

Fügen Sie document.body.contentEditable = true oder document.designMode = 'on' und drücken Sie die ENTER

Bearbeitbarer Inhalt online lesen: https://riptutorial.com/de/google-chromedevtools/topic/9293/bearbeitbarer-inhalt

## Kapitel 3: Stapelspuren drucken

### Examples

**Error.stack** 

Jedes Fehlerobjekt verfügt über eine String-Eigenschaft namens stack, die die Stack-Ablaufverfolgung enthält:

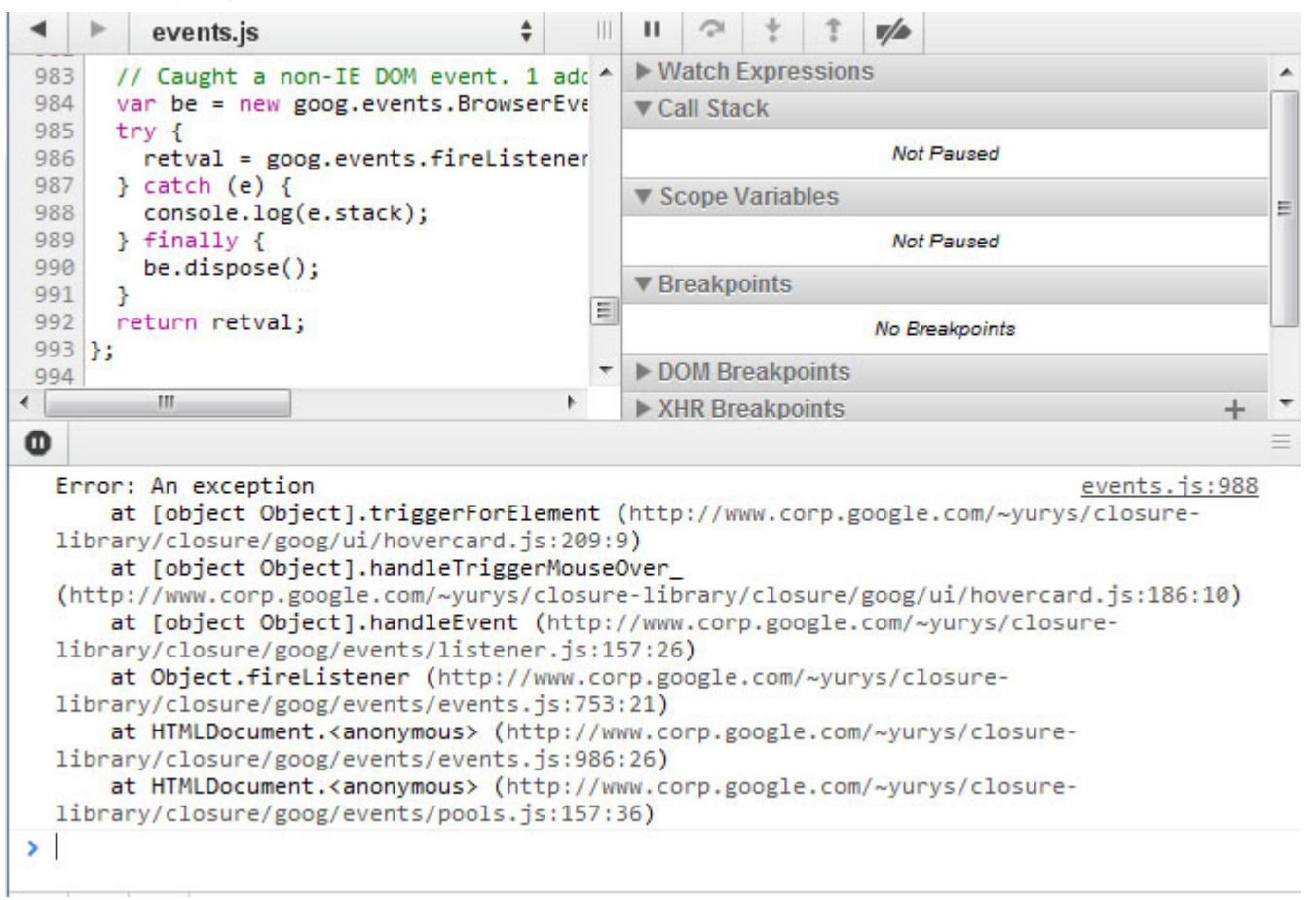

#### console.trace ()

Instrumentieren Sie Ihren Code mit console.trace () - Aufrufen, die aktuelle JavaScript-Aufrufstapel drucken:

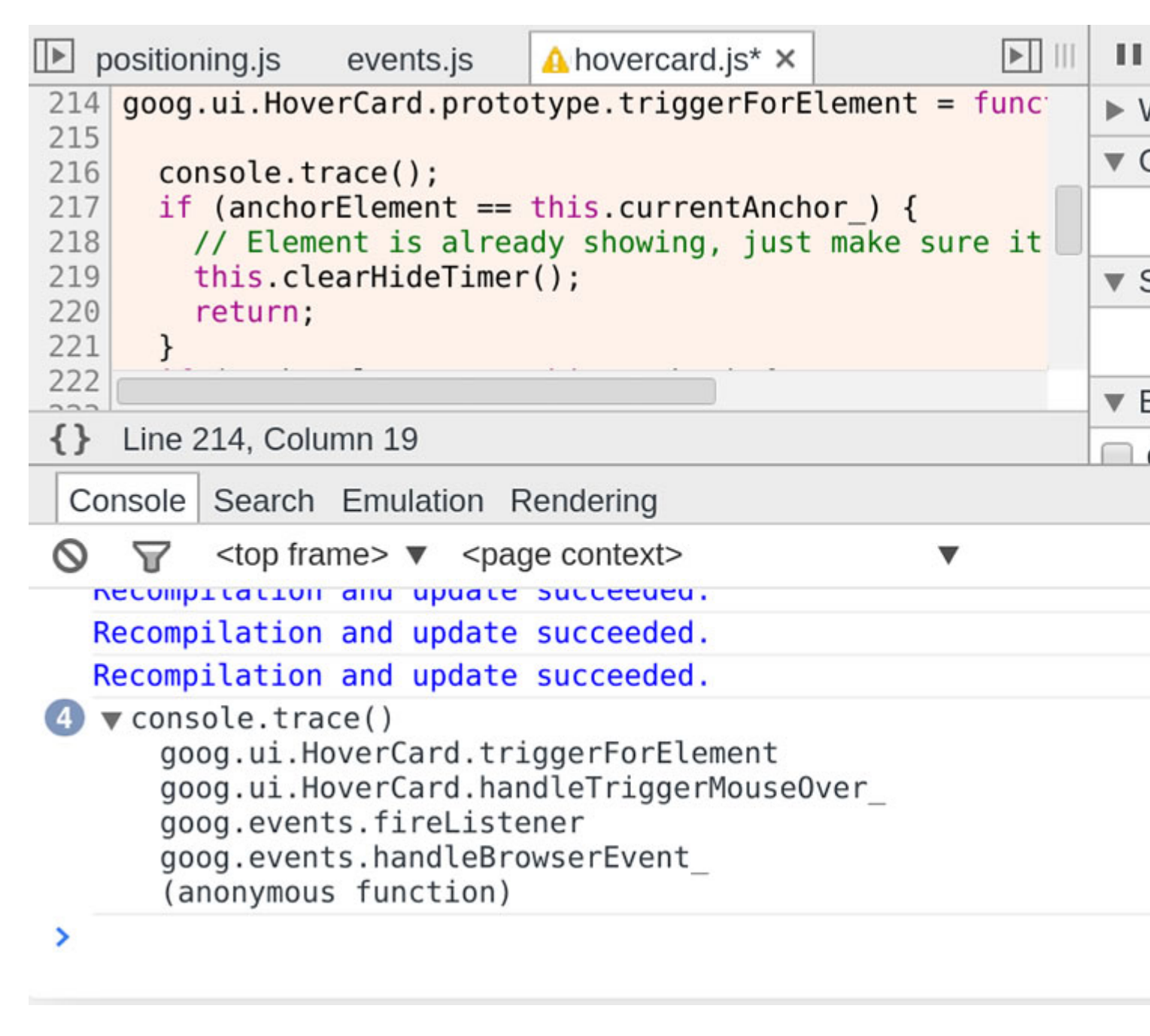

console.assert ()

Fügen Sie Assertions in Ihren JavaScript-Code ein, indem Sie console.assert () mit der Fehlerbedingung als ersten Parameter aufrufen. Wenn dieser Ausdruck als falsch ausgewertet wird, wird ein entsprechender Konsolensatz angezeigt:

|                          | positioning.js                                                             | events.js                                                            | ⚠ hovercard.js* × |              | ₽   |  |
|--------------------------|----------------------------------------------------------------------------|----------------------------------------------------------------------|-------------------|--------------|-----|--|
| 21                       | 7                                                                          |                                                                      |                   |              | ▼ L |  |
| 21                       |                                                                            | - ite at                                                             |                   |              | )   |  |
| 21                       | Consolo                                                                    | scort (this c                                                        | urrentAncher      | undofined '  |     |  |
| 22                       | 0                                                                          |                                                                      |                   | under med,   |     |  |
| 22                       | 🚺 if (ancho                                                                | rElement ==                                                          | this.currentAnch  | or_) {       |     |  |
| 22                       | 2 // Elem                                                                  | ent is alrea                                                         | dy showing, just  | make sure it |     |  |
| 22                       | 4 this.co                                                                  | earHidelimer                                                         | ();               |              | ▶ ( |  |
|                          |                                                                            | unaun A                                                              |                   |              | ▼ E |  |
| 1                        | Line 225, Coll                                                             | umn 4                                                                |                   |              |     |  |
| C                        | Console Search                                                             | Emulation R                                                          | Rendering         |              |     |  |
| 0                        | ∀ <top fra<="" p=""></top>                                                 | ame> ▼ <pag< td=""><td>je context&gt;</td><td>•</td><td></td></pag<> | je context>       | •            |     |  |
|                          | Recompilation                                                              | and update                                                           | succeeded.        |              |     |  |
| 8                        | <pre>     Assertion failed:     goog.ui.HoverCard.triggerForElement </pre> |                                                                      |                   |              |     |  |
|                          | goog.ui.H                                                                  | overCard.han                                                         | dleTriggerMouse0  | ver_         |     |  |
| goog.events.fireListener |                                                                            |                                                                      |                   |              |     |  |
| (anonymous function)     |                                                                            |                                                                      |                   |              |     |  |
|                          | Recompilation and update succeeded.                                        |                                                                      |                   |              |     |  |
|                          | Recompilation and update succeeded.                                        |                                                                      |                   |              |     |  |
| >                        |                                                                            |                                                                      |                   |              |     |  |
|                          |                                                                            |                                                                      |                   |              |     |  |

Stapelspuren drucken online lesen: https://riptutorial.com/de/google-chromedevtools/topic/3148/stapelspuren-drucken

## Credits

| S.<br>No | Kapitel                                          | Contributors                                               |
|----------|--------------------------------------------------|------------------------------------------------------------|
| 1        | Erste Schritte mit<br>Google-Chrome-<br>Devtools | CD, cdrini, Community, Kara Carrell, UserNotFoundException |
| 2        | Bearbeitbarer Inhalt                             | zucker                                                     |
| 3        | Stapelspuren<br>drucken                          | UserNotFoundException                                      |